【キャリアセンター】 学研災(学校教育研究賠償責任保険) 加入手続きの流れ

★申込前に必ず確認してください★

Bコース:210円 インターンシップ・教職資格活動等賠償責任保険(略称インターン賠) 【活動範囲:インターンシップ・教職実習】

<保険期間>

4月入学生:保険料支払翌日~当年度末(3月31日午後12時)まで 9月入学生:保険料支払翌日~当年度末(8月31日午後12時)まで

◆申込から保険加入まで◆

STEP1:申込手続【Web】

QRコード(URLでも可)から「受講料等申込フォーム」へアクセスしてください。

URL: https://srv4.asp-bridge.net/chuo-u/input/

### ① 受講料等申込フォームに入力する。

| ◇中央大学                                                                                                    | 【属性】<br>プルダウンから <b>「在学生(学部)」</b> を選択してください。                                                                                                    |
|----------------------------------------------------------------------------------------------------|----------------------------------------------------------------------------------------------------|
| 受講料等申込フォーム                                                                                                    |                                                                                                    |
| 高性/Affiliation<br>選択なし<br>学籍番号/Student number<br>例:19A111111A<br>※「商員」を「その句」とした方は、「9999」が自動的に入力されます。                                                                                                    | 【学籍番号】<br>誤って入力した場合、申込が正常に行えませんので注意してくださ<br>い。                                                                                                    |
| 氏名/Name                                                                                                    |                                                                                                    |
| 例:山田 例:太郎                                                                                                    |                                                                                                    |
| 氏名力ナ/Name in katakana         例:ヤマダ         例:ヤマダ         生年月日/Date of birth         選択なし         電話番号/Phone number         例:09011110000         ハイフンは入れずにといて下さい         メールアドレス/Email address         例:chuo@sample.com         確認用メールアドレス/Confirm email address         例:chuo@sample.com         「病率電話など、初期の設定でドメイン拒否指定・注意メールフィルクガチの設定されている場合がございます。         中治にドメイン「石字のshort」の把活着解散を活動い取します。         申込内容1/Payment 1 | 【メールアドレス】<br>申し込み完了後、コンビニでの入金手続きに関する案内のメール<br>が届きます。必ず受信可能なアドレスを入力してください。メールア<br>ドレスが間違っているとその後の手続きが行えず、再度申込フォー<br>ムからやり直しになります。(在学生の方は"全学メール"を推奨し<br>ます。)携帯メールをお使いの方で、指定したドメインからのメール<br>のみを受信する設定(指定受信)を行っている方は、設定を変更し<br><u>chuo-u@g-sb.net</u> からの受信ができる状態にしてください。 |
|                                                                                                    | 【申込内容(上段)】<br>プルダウンから「 <b>キャリア(多摩)」</b> を選択してください。<br>【申込内容(下段)】<br>プルダウンから申込内容を選択してください。<br>Bコース→「学研災Bコース(インターンシップ)」                                                                                                    |
| auxysias/rayment.s<br>選択なし ▼                                                                                                    |                                                                                                    |

QR ⊐—ド:

| 2422766人主人了                                                                                                    | 24/2/24/24/24                                                                                                    |                                         |
|----------------------------------------------------------------------------------------------------|----------------------------------------------------------------------------------------------------|-----------------------------------------|
| 决済額合計/Total payment a                                                                                                    | imount                                                                                                    |                                         |
| 0円                                                                                                    |                                                                                                    | 【壬数料】                                   |
| 手数料对象诀语题/Amount si                                                                                                    | ubject to fee                                                                                                    | 日子数441<br>申込内容の合計金額に応じて発生する手数料ですが、学研災保険 |
|                                                                                                    |                                                                                                    |                                         |
| он                                                                                                    |                                                                                                    | 加入の場合は手数料不要です。                          |
| 手数料/Fee                                                                                                    | and the second second second second second second second second second second second second second second second                                                                                                    |                                         |
| 0円                                                                                                    |                                                                                                    |                                         |
| お支払い金額合計/Total payr                                                                                                    | ment amount                                                                                                    |                                         |
| 0円                                                                                                    |                                                                                                    |                                         |
| お支払方法/Payment metho                                                                                                    | d                                                                                                    | 【支払先コンビニ選択】                             |
| コンピーおい                                                                                                    |                                                                                                    | 利田オスコンビーたプルダウンから選択してください                |
|                                                                                                    | on anion of the                                                                                                    | 「利用するコンヒーをノルメリンがら医療してたとい。               |
| XIAT JCMAN Select of                                                                                                    | onvenience                                                                                                    |                                         |
| 選択なし                                                                                                    | *                                                                                                    |                                         |
| 支払期限日/Payment due da                                                                                                    | te                                                                                                    |                                         |
| 申込内容を選択して下さい                                                                                                    |                                                                                                    |                                         |
| 決済金額ごとの手数料等一覧/                                                                                                    | List of fees for each payment amount                                                                                                    | 【文払期限日】                                 |
|                                                                                                    |                                                                                                    | 支払い期限日は申込内容(1~5の選択肢)に明記されています。          |
| 金剛/Amount of money                                                                                                    | 手数稱/Fee                                                                                                    | 複数由し込んだ場合の支払期限け 締切日の早いほうが支払期限           |
| 1.852円 ~ 2.818円                                                                                                    | 1401                                                                                                    |                                         |
| 2.819円 ~ 9.796円                                                                                                    | 203円                                                                                                    | 」 として設定されますのでご注意ください。                   |
| 9,797円 ~ 29,730円                                                                                                    | 269円                                                                                                    |                                         |
| 29,731円 ~ 54,675円                                                                                                    | 324円                                                                                                    |                                         |
| 54,676円 ~ 99,475円                                                                                                    | 524円                                                                                                    |                                         |
| 99,476円 ~ 299,432円                                                                                                    | 568円                                                                                                    |                                         |
| 注意事項/Notes                                                                                                    |                                                                                                    |                                         |
| ・甲込金額の合計額に応じて、手数料が<br>支払期間の萬なる増数の中込を行った<br>コンビニによって、支払い汚法や断付<br>受付番号発行後は、支払いたのコンビニ<br>コンビニロ器での支払い時、基本約に<br>・支払金額が30万円を超える場合は利用                                                                                                    | 発生します(一部手数科免除の甲込内容あり)。<br>各台は、甲込内容のうち、最可思い支払期限が適用されます。<br>番句の種類が見なります(経営 <u>れたたち</u> )。<br>元を変要することはできません。<br>17.5ジャトカードは利用できません。<br>日できません。                                                                                                    |                                         |
| <ul> <li>Depending on the total amount, a s<br/>the settlement fee).</li> <li>If you have submitted multiple applied<br/>deadline of the application will be applied<br/>on the settlement method and re-<br/>order the settlement method and re-<br/>withen paying at a convenience store.</li> <li>If the total amount of payment excert</li> </ul> | ettlement fee will be incurred (Some payments are exempted from<br>ications with different payment deadlines, the earliest payment<br>led,<br>number differs depending on the convenience store.<br>coursennet change the convenience store at which you pay,<br>e, you cannot use a credit card basically.<br>eads 300,000 yen, this payment method cannot be used. |                                         |
| -                                                                                                    | 確認画面へ                                                                                                    |                                         |
| Copyright © 2013 Chuo University.                                                                                                    | All Rights Reserved.                                                                                                    |                                         |

2 申込内容を確認し、申し込む。

確認画面でメールアドレスや申込内容に誤りがないか最終確認し、【上記内容で申し込む】ボタンを押してください。

③ 申込完了メールの受信を確認する。

| ぐ中央大学                                                                                |
|--------------------------------------------------------------------------------------|
| 受講科等申込フォーム                                                                           |
| 【中央大学】お知らせ<br><sup>テスト</sup>                                                         |
| 申込みを受付しました。<br>お申し込みいただきました内容の詳細をchuo@sample.com宛に送信いたしました。<br>ご確認いただきますようお願い申し上げます。 |
| Convright @ 2012 Chup Linearchy, All Rights Resourced                                |

## STEP2:支払い【コンビニ】

申し込み完了メール記載の手順にしたがって、支払いを完了させてください。コンビニによって支払い方法が異なります。詳細は以下 URL または右の QR コードから「コンビニエンスストアでのお支払い方法」をご覧ください。

コンビニエンスストアでのお支払い方法

URL: <u>https://www.smbc-fs.co.jp/kb/oshiharai/payment-station/</u> QR:

QR⊐−ド:

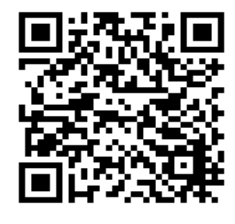

→登録したメールアドレスに入金確認メール(送信元:<u>chuo-u@g-sb.net</u>、件名:【中央大学 受講料等 Web 申込・コンビニ決 済】入金確認いたしました)が届きます。これで支払い手続きは完了です。

### STEP3:領収書提出・申込書(紙)記入・加入証明書の受取【キャリアセンター】

キャリアセンターで申込書を記入する必要があります。コンビニでの支払い時に受け取った「領収書」、または指定したメー ルアドレスに届く「入金確認画面」を持参のうえ、キャリアセンター受付に提示してください。

→STEP3までを完了させて初めて保険加入手続の【完了】となります。

Web 上での手続だけでは申込が完了しません。ご注意ください。

# ◆よくある質問

### Q1.申込フォームの入力を間違えてしまいました。どうすればよいでしょうか。

A1.申込完了メール受信後、期限までに支払いを行わないと自動キャンセルとなります。誤った内容のお支払い受付番号で はコンビニ支払いをせずに、再度申込フォームを入力して正しい内容で申し込みをし、新しく付与されたお支払い受付番号 でコンビニ支払いを行ってください。

#### Q2. 領収書の紛失、または入金確認画面を削除してしまいました。保険の加入はできますか?

A2. 領収書、または入金確認画面の、いずれか一方を、キャリアセンター受付に提示できれば、保険の加入ができます。 領収書、または入金確認画面の両方とも手元にない場合には、学生証を持って、キャリアセンターに来室してください。

以上